## APPS

There are 2 apps for Mobile Banking, ANBMN Personal and ANBMN Business. The customer must choose the correct app for the type of relationship(s); Business or Personal. However, if a customer has both personal and business relationships with American National Bank of Minnesota, and would like to view all accounts in one app, they will need the ANBMN Business App. You must fill out Business Online Forms in person to add or delete accounts off each customer's access.

## ANBMN Personal Enrollment

ENROLI

- 1. Go to the website <u>www.anbmn.com</u>
- 2. Click on Online Banking.

|    | ← → C # arbmn.com              | Invested From IF 🕺 Invested From IF (1) 👘 Invested From IF (1) | (7) 📄 Secondard Room (F / 1) 📑 Dependent Room (F / | a) 🙁 Insented from W (2) 👘 Insented from W (2) | Reported From (F / 2) Reported From W (W) | * A             |
|----|--------------------------------|----------------------------------------------------------------|----------------------------------------------------|------------------------------------------------|-------------------------------------------|-----------------|
|    | 32. while Source raw Water and | HOME                                                           | ABOUT PERSONAL                                     | BUSINESS RESOURCES                             | Q                                         | - Management (M |
|    |                                | AMERICAN NATION                                                | AL BANK                                            | Locations C                                    | ontact Us Online Banking                  |                 |
|    | 1 1                            |                                                                |                                                    |                                                |                                           |                 |
| 3. | Select Enroll.                 |                                                                |                                                    |                                                |                                           |                 |
|    |                                | AN NATIONAL BANK                                               | K 🔿                                                | Locations                                      | Contact Us                                |                 |
|    |                                | PERSO                                                          | VAL                                                | BUSINESS                                       |                                           |                 |
|    |                                | 2                                                              | Personal Ban                                       | king                                           |                                           |                 |
|    |                                | LO USER NAME<br>Enter User Name                                |                                                    |                                                |                                           |                 |
|    |                                | PASSWORD<br>Enter Password                                     |                                                    |                                                | SHOW                                      |                 |
|    |                                | SIGN IN                                                        | Enroll Forgot Pa                                   | ssword?                                        |                                           |                 |
|    |                                | SIGN IN                                                        | Enroll Forgot Pa                                   | sswordr                                        |                                           |                 |

4. The next screen will be where the customer needs to fill out the enrollment page. Select begin enrollment.

|                                   | To excel economicating, and a re-<br>traction water calibrations of order | nted for accounting<br>tarting within Car |
|-----------------------------------|---------------------------------------------------------------------------|-------------------------------------------|
| Type of scount."                  | cheberg                                                                   | -                                         |
| Scoutouter*                       |                                                                           |                                           |
| Becau Decardo mantent*            |                                                                           | 1000                                      |
| Part -                            |                                                                           |                                           |
|                                   | Last 4 digits of Security North                                           |                                           |
| Maller's name rang?               |                                                                           |                                           |
| 568-47545*                        |                                                                           | •                                         |
| Becally condex?                   | When the page-rank?                                                       |                                           |
| Benative entropy of the second of | unter .                                                                   |                                           |
| Brial address *                   |                                                                           |                                           |
| Cotting amail address *           |                                                                           |                                           |
|                                   | * Fall also requires field                                                |                                           |
|                                   | Tops means                                                                |                                           |
|                                   | Anoty events' Lage new                                                    |                                           |

5. The ADDITIONAL VERIFICATION page is next. The customer must set up additional verification questions.

|                                                                                       |             | CONTACT | LOCATIONS | 1106.05 |
|---------------------------------------------------------------------------------------|-------------|---------|-----------|---------|
| AMERICAN NATION                                                                       | ALBANK      |         |           |         |
|                                                                                       |             |         |           |         |
| DDITIONAL VERIFICATION                                                                |             |         |           |         |
| First verthälten question                                                             | Land Walnut |         |           |         |
| First angular*                                                                        |             |         |           |         |
|                                                                                       |             |         |           |         |
| Becond vertilization question<br>What izers was your 1999 Valuesiger/Vale beets?      |             |         |           |         |
| bacond answer"                                                                        |             |         |           |         |
|                                                                                       |             |         |           |         |
| Third verification question<br>at wroth of the following citra have you attancises or | tope?       |         |           |         |
| Third anewer "                                                                        |             |         |           |         |
|                                                                                       |             |         |           |         |
| Indicates required held                                                               |             |         |           |         |
| Loss .                                                                                |             |         |           |         |
|                                                                                       |             |         |           |         |
|                                                                                       |             |         |           |         |

6. Terms and Conditions will need to be acknowledged by clicking I agree. If a customer Declines, the enrollment process ends.

|                                                                                                    | CONTACT                                                   | LOCATIONS                            | LOGI          |
|----------------------------------------------------------------------------------------------------|-----------------------------------------------------------|--------------------------------------|---------------|
|                                                                                                    |                                                           |                                      |               |
| AMFRICAN NATIONAL BANK                                                                                                    |                                                           |                                      |               |
| OF MINNESOTA                                                                                                    |                                                           |                                      |               |
|                                                                                                    |                                                           |                                      |               |
|                                                                                                    |                                                           |                                      |               |
|                                                                                                    |                                                           |                                      |               |
|                                                                                                    |                                                           |                                      |               |
| ERMS AND CONDITIONS                                                                                                    |                                                           |                                      |               |
|                                                                                                    |                                                           |                                      |               |
| American National Bank of Minneso                                                                                                    | ta                                                        |                                      |               |
| myb@nk Personal Online & Mobile Banking Agreen                                                                                                    | nent & Disclosure                                         |                                      |               |
|                                                                                                    |                                                           |                                      |               |
| Welcome to myb@nk, American National Bank of Minnesota's (ANBM's) Personal Online 8                                                                                                    | & Mobile Banking Servic                                   | e. The first time                    | and           |
| bound by all the terms and conditions of this <i>myb@nk</i> Personal Online & Mobile Banking                                                                                                    | Agreement & Disclosu                                      | , you agree to t<br>re ("Agreement'  | ), as it      |
| may be periodically amended. We are providing this Agreement in electronic form. By usin                                                                                                    | ng <b>myb@nk</b> you agree                                | to accept the                        |               |
| Agreement in diacionin. This is our legal agreement widi you that governs your use of th                                                                                                    | IESE SELFICES, PIEASE LE                                  | sau ic careruiry.                    |               |
| Terms Used in this Agreement                                                                                                    |                                                           |                                      |               |
| <ul> <li>"We," "us,", "our", and "ANBM" refer to the American National Bank of Minnesota</li> </ul>                                                                                              | which maintains your A                                    | NBM Account(s)                       | ) and         |
| <ul> <li>"Customer", "you" or "your" refers to the Named Owner of an ANBM Consumer Ar</li> </ul>                                                                                                 | ccount or your Authoriz                                   | ed Representat                       | ive.          |
| <ul> <li>"myb@nk " refers to all services currently accessible to you through our persona</li> </ul>                                                                                             | al online banking produ                                   | ict.                                 |               |
| <ul> <li>Account "refers to any Consumer Account maintained at ANBM.</li> <li>"Consumer" refers to a natural person who owns an ANBM Account with respect "</li> </ul>                           | to which an Internet ba                                   | ankina service is                    | 5             |
| requested primarily for personal, family or household purposes.                                                                                                    |                                                           |                                      |               |
| <ul> <li>"Authorized Representative" refers to a person with authority of any kind with re-<br/>"Available Service" refers to any Consumer Account or service, which can be accession</li> </ul> | spect to a <i>myb@nk</i> Ad<br>ssed through <i>myb@nk</i> | count iransactio                     | on.           |
| What This Agreement Covers                                                                                                    |                                                           |                                      |               |
|                                                                                                    |                                                           |                                      |               |
| This Agreement between you and ANBM where your account is held governs your use of<br>ANBM customers to access financial services using the Internet. Accounts and services or                   | myb@nk, an electroni<br>myided by ANBM that y             | c service that pi<br>ou access throu | armits<br>Jah |
| myb@nk are also governed by other agreements with you.                                                                                                    | ,                                                         |                                      | 5             |
| In addition to this Agreement and other Account Agreements that have been provided so                                                                                                    | eparately to you, our P                                   | rivacy Policy also                   | 0             |
| Download a PDE of the terms and conditions                                                                                                    | 1.1.1.1.1.1.1.1                                           | 1 a au                               |               |
|                                                                                                    |                                                           |                                      |               |
| By clicking "I agree", I acknowledge that I have read and accept the above terms and cond                                                                                                    | itions.                                                   |                                      |               |
|                                                                                                    |                                                           |                                      |               |
| l agree Decline                                                                                                    |                                                           |                                      |               |

7. The customer must ESTABLISH CREDENTIALS. Choose a username and password. As the requirements are met, a green checkmark will show up next to each requirement. Click Continue.

| STABLISH CREDENTIALS                       |      |  |
|--------------------------------------------|------|--|
| Usemane must centain 6 to 12 characters.   |      |  |
|                                            |      |  |
|                                            | 1852 |  |
|                                            |      |  |
| Tour new password must include.            |      |  |
| Cestering and in characters                |      |  |
| <ul> <li>Allend 1 contract Mar.</li> </ul> |      |  |
| Allend 1 lowrone lefter                    |      |  |
| At least 1 special character               |      |  |
| New password *                             |      |  |
|                                            |      |  |
| Confirm password *                         |      |  |
|                                            |      |  |
|                                            |      |  |

8. Next the customer needs to SET UP CHALLENGE QUESTIONS from the drop-down list. If they choose, **don't challenge me again on this device**, the computer or tablet will not ask these questions again on that device.

| AMERICAN NATIONAL BANK                          |   |  |
|-------------------------------------------------|---|--|
|                                                 |   |  |
|                                                 |   |  |
| T UP CHALLENGE QUESTION                         | 5 |  |
| First challenge question *                      |   |  |
| What school did you attend for sixth grade?     | ~ |  |
| First answer *                                  |   |  |
| HIDE                                            |   |  |
| Second challenge question *                     |   |  |
| What was the name of your first stuffed animal? | ~ |  |
| Second answer*                                  |   |  |
| HIDE                                            |   |  |
| Third challenge question *                      |   |  |
| What is your favorite hobby?                    | ~ |  |
| Third answer *                                  |   |  |
| HIDE                                            |   |  |
| Don't challenge me again on this device.        |   |  |
| <ul> <li>Indicates required field</li> </ul>    |   |  |
| multales required new                           |   |  |
| Continue                                        |   |  |

9. MOBILE BANKING ENROLLMENT – If the customer chooses Enroll it will bring up the Main Menu Screen. To use the app, it is best to download on the customers mobile device. Use the newly created username and password.

| EXAMPLES CAN INCOMPAGE AND CONTACT US LOCATIONS ABOUT TERMS & CONDITIONS Method Provide Contact US LOCATIONS ABOUT TERMS & CONDITIONS Method Provide Contact US LOCATIONS Method Provide Contact US LOCATIONS Method Provide Contact US LOCATIONS                                                                                                    | CONTACT LO                                                                                                    | CAT               |
|----------------------------------------------------------------------------------------------------|----------------------------------------------------------------------------------------------------|-------------------|
| MOBILE BANKING ENROLLMENT Erroll Askmeinter Decline HELP PRIVACY SECURITY CONTACT US LOCATIONS ABOUT TERMS & CONDITIONS Member FDC Equal Housing Lender  C 2016-2021 Farery E American National Bank of Minnesse: X American National Bank of Minnesse: X Mitper//mmunityga.met/ans/Memuuri X + • • • • • • • • • • • • • • • • • •                                                                                                    | AMERICAN NATIONAL BANK                                                                                                   |                   |
| MOBILE BANKING ENROLLMENT         Errori       Ask me later         Decline         Member FD/C Equal Housing Lender ()       COATIONS         About TERMS & CONDITIONS         Member FD/C Equal Housing Lender ()       COATIONS ABOUT TERMS & CONDITIONS         Member FD/C Equal Housing Lender ()       COATIONS ABOUT TERMS & CONDITIONS         Member FD/C Equal Housing Lender ()       COATIONS ABOUT TERMS & CONDITIONS         Member FD/C Equal Housing Lender ()       COATIONS ABOUT TERMS & CONDITIONS         Member FD/C Equal Housing Lender ()       Member Antional Bank of Members: X <ul> <li>Member Housing Lender ()</li> <li>Coation ()</li> <li>Member Housing Lender ()</li> <li>Member Housing Lender ()</li> <li>Member Housing Lender ()</li> <li>Member ()</li> <li>Member</li></ul>                                                                                                    |                                                                                                    |                   |
| MOBILE BANKING ENROLLMENT         Enroll       Ask me later         Declare         HELP       PRNACY       SECURITY         CONTACT US       LOCATIONS       ABOUT         TERMS & CONDITIONS       Member FELC       Equal Housing Lender         Immediate FELC       Equal Housing Lender       Immediate Status         Immediate Receive       Immediate Status       Immediate Member FELC         Immediate Receive       Immediate Status       Immediate Receive         Immediate Banking       Usant to:       Stop using this device for Mobile Banking       Immediate Status                                                                                                    |                                                                                                    |                   |
| Enroll       Ask me later       Decline         HELP       PRIVACY       SECURITY       CONTACT US       LOCATIONS       ABOUT       TERMS & CONDITIONS         Member FDIC       Equal Housing Lender       © 2015-2021 Faser       C       C       2015-2021 Faser       C          American National Bank of Moneson:       X         Marrian Addama (smithten and smithten addama (smithten addama (smithten a                                                                                                    | MOBILE BANKING ENROLLMENT                                                                                                |                   |
| HELP PRIVACY SECURITY CONTACT US LOCATIONS ABOUT TERMS & CONDITIONS Member FEIC Equal Housing Lender                                                                                                    | Enroli Askmelater Decline                                                                                                |                   |
| HELP       PRIVACY       SECURITY       CONTACT US       LOCATIONS       ABOUT       TERMS & CONDITIONS         Member FDIC       Equal Housing Lender         C 2016-2021 Farent       C         Image: American National Bank of Minness?       X       Member Additional Bank of Minness?       X       Image: American National Bank of Minness?       X       Image: American National Bank of Minness?       Ima                                                                                                    |                                                                                                    |                   |
| Member FEIC Equal Housing Lender <ul> <li>American National Bark of Himsest: X</li> <li>Intersite National Bark of Himsest: X</li> <li>Intersite National Bark of Himsest</li></ul>                                                                                                    | HELP PRIVACY SECURITY CONTACT US LOCATIONS ABOUT TERMS & CONDITIONS                                                      |                   |
| American National Bark of Microsoft X American National Bark of Microsoft X American National Bark of Micro | Normal FDD Transitioning and a                                                                                           |                   |
| American National Bank of Minnesse: X      American National Bank of Minnesse: X     American National Bank of Minnesse: X     American National Bank       | Member Fbit: Eduar Housing Leriner 🕞                                                                                     |                   |
| American National Bank of Minnesci. X American National Bank of Minnesci. X Minnesci. X M |                                                                                                    |                   |
| C      Immunity operators w/Maruu aspx     A      Imported From E     Imported From E     Imported     Imported From E     Imported From E     Imported From E     Imported From E     Imported From E     Imported     Imported From E     Imported From E     Imported     Imported     Importe     | 🖌 American National Bank of Minnesot: X 🔕 American National Bank of Minnesot: X 📀 https://fimm.mbgo.net/jsrw/Menu.as X + | 0                 |
| If Reds       2 RELUKE LINK       Supported Sites       Imported From IE       Imported From IE (1)       Imported From IE (2)       Imported From IE (2)         Main Menu       Click the table below to manage your Mobile Banking options.       Em Mobile Banking options.         My Devices       May Accounts       My Profile         Device Details       Carrier       Status       Receive         Olgsgw (SM-G991 Unknown       Activated       I want to:       Stop using this device for Mobile Banking       Go         Add New Device       I       Stop using this device for Mobile Banking       Go                                                                                                    | ← → C ■ fmm.mbgo.net/srw/Menu.aspx                                                                                       | * * 🛎 🗄           |
| Main Menu         Click the tabs below to manage your Mobile Banking options.         My Devices       My Profile         Device Details       Carrier Status         Alerts       olqsqw (SM-G991 Unknown Activated I want to: Stop using this device for Mobile Banking Go         Add New Device       Go                                                                                                    | 🗰 Apps 🎴 DELLIKE LINK 📘 Suggested Sites 📒 Imported From IE 📒 Imported From IE (1) 📒 Imported From IE (2)                 | » 🗄 Reading lis   |
| PP U Device Details Carrier Status Receive Alerts olqsqw (SM-G991Unknown Activated 1 want to: Stop using this device for Mobile Banking  Go Add New Device                                                                                                    | Main Menu<br>Dick the tasks below to manage your Mobile Banking options.                                                 | it Mobile Banking |
| Device Details         Carrier         Status         Alective           olqsqw (SM-G991 Unknown         Activated         1 want to:         Stop using this device for Mobile Banking         Go           Add New Device         Add New Device         Image: Stop using this device for Mobile Banking         Go                                                                                                    | My Devices My Accounts My Profile                                                                                        |                   |
| odqsqw (SM-G991 Unknown Activated I want to: Stop using this divice for Mebile Banking V Go<br>Add New Device                                                                                                    | Device Details Carrier Status Alerts                                                                                     |                   |
| Add New Device                                                                                                    | olqsqw (SM-G991 Unknown Activated 🛛 I want to: Stop using this device for Mobile Banking 🗸 Go                            |                   |
|                                                                                                    | Add New Device                                                                                                    |                   |

- 10. The next screen will ask to enroll in E-Statements. The customer will need to choose enroll or ask me later.
- 11. Once the customer has reached the home screen on the app, enrollment is complete. The customer will be able to set up notifications, view all relationships, and change how they receive statements.

| HOUS          | The second second second second second second second second second second second second second second second se |                        |         |
|---------------|----------------------------------------------------------------------------------------------------|------------------------|---------|
| Aleris        |                                                                                                    |                        |         |
| A Way Away    | and more largely. There are not also well as a                                                                  | to dear of had been as |         |
| -             |                                                                                                    |                        |         |
| Accounts      |                                                                                                    | gf titl scroot         | A Prest |
| BRITCH COLUMN | Avanati                                                                                                    | chapter                |         |
| <u> </u>      | these of a country of                                                                                           | <u> </u>               |         |

## **E-Statements**

Electronic Statements **must** be set up by the customer. Their IP address must be attached to the statement selection. It is located on their online banking.

1. Have the customer login to their online banking and choose the PROFILE on the top righthand corner of their online banking.

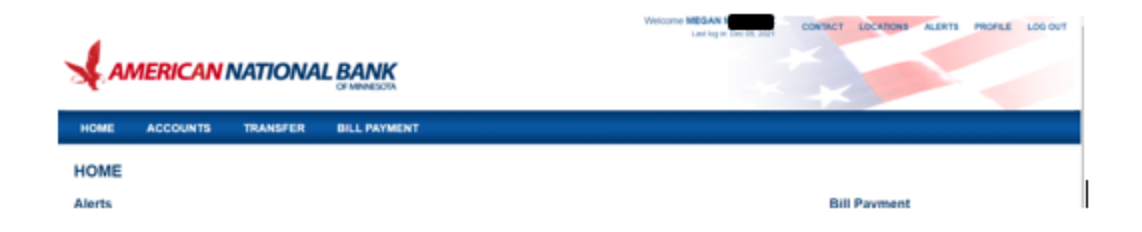

2. Under PROFILE – choose Electronic Statements by clicking on edit.

| PROFILE               |                      |
|-----------------------|----------------------|
| Password              | (g <sup>e</sup> Edit |
| Challenge questions   | (d' Edit             |
| Email                 | @ <sup>r</sup> Edit  |
| Phone                 | @ Edit               |
| Electronic statements | G' Edt               |
| Mobile banking        | Manage devices       |

3. Under the Electronic statements, each account and/or loan will have a Delivery method selected. In this example, the customer is set up for Electronic Statements. A customer can select the **delivery method** and change each account and/or loan to either Electronic Statements or Paper Statements.

A banker is unable to change this for the customer.

| Electronic statements                                                                       |                 |  |  |  |  |
|---------------------------------------------------------------------------------------------|-----------------|--|--|--|--|
| Accounts                                                                                    |                 |  |  |  |  |
| As the account holder, you will receive statement notifications at the email address below. |                 |  |  |  |  |
| Account                                                                                     | Delivery method |  |  |  |  |
| SIMPLY CHECKING XXXXXXX4886                                                                 | eStatements     |  |  |  |  |
| PERS RE REVOLVING XXX7476                                                                   | eStatements     |  |  |  |  |
|                                                                                             | Close           |  |  |  |  |